# **E** BUYING E-BOOKS

### E-books purchases opens from:

| itsi store                                                                                                    |                                           | ×                                                                                                    | CATEGORIES V FREE E-BOOKS                                                                                                    | LEARNING TOOLS - CREAT                                                                             |                                                                                       |
|----------------------------------------------------------------------------------------------------|-------------------------------------------|----------------------------------------------------------------------------------------------------|----------------------------------------------------------------------------------------------------|----------------------------------------------------------------------------------------------------|---------------------------------------------------------------------------------------|
|                                                                                                    | Search by tit                             | le, eISBN, publi <u>sher, subject or keyword</u>                                                                                                    |                                                                                                    | Q                                                                                                  |                                                                                       |
| Click on Create<br>(If you don't have c                                                                                                    | e Account.<br>an account)                 |                                                                                                    | Click on S (If you have a                                                                                                    | IGN IN.                                                                                            |                                                                                       |
| CREATE ACCOUNT<br>CONTINUE WITH A<br>CONTINUE WITH A<br>CONTINUE WITH A<br>CONTINUE WITH A<br>CONTINUE WITH A<br>CONTINUE WITH A<br>CONTINUE WITH A                                                                                                    | Signin<br>GOOGLE<br>MICKOSOFT<br>FACEBOOK | Create an account<br>using an existing<br>account.<br>Google, Microsoft, Facebook)<br>OR<br>Fill in your details and<br>select                                              | SIGN IN<br>G CONT<br>T CONT<br>F CONT<br>E-mail<br>Password                                                                                                    | Create Account INUE WITH GOOGLE INUE WITH MICROSOFT INUE WITH FACEBOOK OR Forgot password? SIGN IN | NB: Ensure y<br>have acces<br>to the emo<br>address use<br>to activate<br>recover emo |
| Password<br>Confirm password<br>ADDITIONAL INFORMATIO                                                                                                    |                                           | CREATE ACCOUNT                                                                                                    | RESENDACCO                                                                                                    |                                                                                                    | yt to No Schoo                                                                        |
| Password<br>Confirm password<br>ADDITIONAL INFORMATION<br>If your school he<br>YEAR: 2024 No school<br>Grade 5<br>Grade 5<br>Grade 5<br>Grade 5<br>Grade 7<br>Grade 8<br>Grade 10<br>Grade 10<br>Grade 10<br>Grade 10<br>Ho<br>S                                                                                                    | on<br>as a prescrib                       | CREATE ACCOUNT<br>CREATE ACCOUNT<br>ed book list, select you<br>o-up does not appear,<br>YOU HAVE BOOK LISTS                                                                | resend acco                                                                                                    | om the list. (Ne)                                                                                  | xt to No Schoo<br>nere:<br>View                                                       |
| Password<br>Confirm password<br>ADDITIONAL INFORMATION<br>If your school he<br>VEAR: 2024 NOVEROOL<br>Grade 4<br>Grade 5<br>Grade 5<br>Grade 6<br>Grade 7<br>Grade 8<br>Grade 10<br>Grade 11<br>N5<br>All Grades                                                                                                    | as a prescrib<br>If the pop               | CREATE ACCOUNT<br>CREATE ACCOUNT<br>ed book list, select you<br>o-up does not appear,<br>YOU HAVE BOOK LISTS                                                                | resend acco<br>child's grade fr<br>choose/change<br>AVAILABLE<br>NB: MAKE SUR<br>WANT                                                                                                    | om the list. (Nex<br>your booklist h<br>Gof THE E-BO                                               | xt to No Schoo<br>nere:<br><u>View</u><br>OK LICENSE YC                               |
| Password         Confirm password         Additional information         If your school he         VER: 2024       Noschool         Grade 4       Grade 5         Grade 5       Grade 7         Grade 10       Grade 10         Grade 10       Grade 10         Grade 10       Grad 10         Grade 1 | on<br>as a prescrib<br>If the pop         | CREATE ACCOUNT<br>CREATE ACCOUNT<br>ed book list, select you<br>o-up does not appear,<br>YOU HAVE BOOK LISTS<br>CART:<br>PLATINUM<br>PLATINUM<br>PLATINUM<br>CREATE ACCOUNT | RESEND ACCO<br>Child's grade fr<br>choose/change<br>AVAILABLE<br>NB: MAKE SUR<br>WANT<br>PERPETUAL LIC<br>– LIFETIME acco<br>miEbooks app.<br>ONE YEAR LICE<br>– Valid for 365 of<br>(+2 months grace per | E OF THE E-BO<br>BEFORE PURC<br>ENSE<br>ess to the e-bo                                            | xt to No Schoo<br>here:<br>View<br>OK LICENSE YO<br>HASING                            |

ITSI

classroom

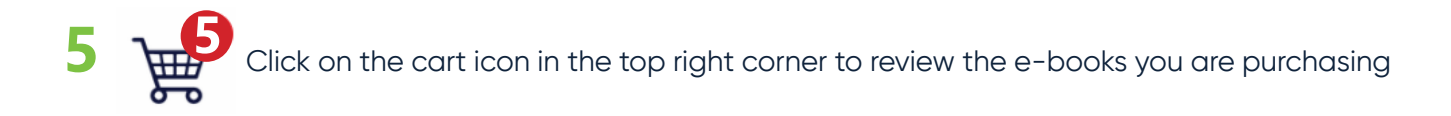

NB: Enter the student's (your child/dependant's) email in here to link it to their school

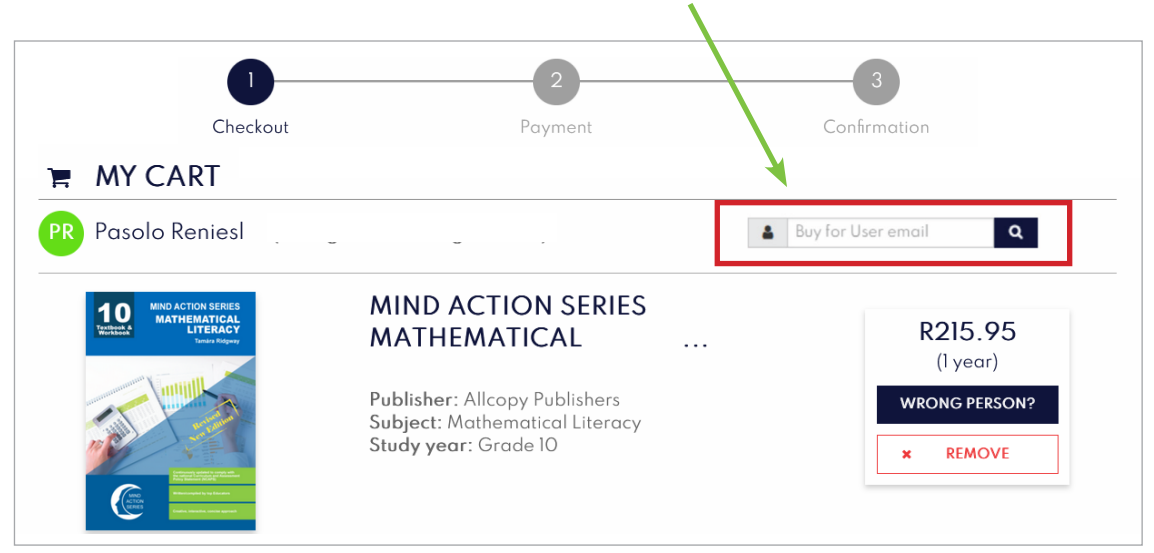

## If you are happy with your selected e-books, read and tick off the terms and conditions and click on *Checkout*

|                                                                                                    | Subtotal: R306.90 |
|----------------------------------------------------------------------------------------------------|-------------------|
| □ I hereby confirm that I have selected the correct products, as some items may not be eligible for a r | efund.            |
| You are already receiving new offers from ITSI, to change your preferences, go to My Profile            |                   |
| ← Continue Shopping                                                                                     | CHECKOUT          |

#### Choose your payment method and make a payment.

| <b>~</b>                                | 2     |
|-----------------------------------------|-------|
| Checkout                                | Payme |
| PAYMENT                                 |       |
| Select payment method                   |       |
| O Pay online                            |       |
| O Make a cash deposit using SCode vouch | er    |
| O Download invoice and make payment la  | iter  |
| Buy as gift                             | +     |
| Redeem voucher                          | +     |
|                                         |       |

Download miEbooks on the device and wait for e-book authentication. Note: E-books might take up to 48 hours to authenticate in the miEbooks app after purchase.

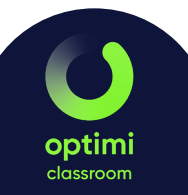

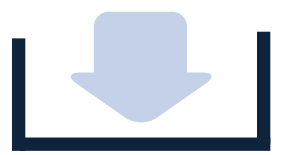

## HOW TO DOWNLOAD THE E-BOOKS

If your device already has the miEbooks app:

OR

1. Go to your miEbooks Library and click on the refresh button.  $\square$ 

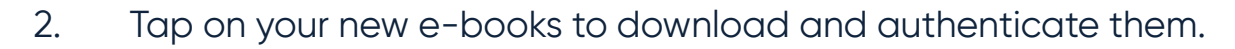

# Downloading the miEbooks app

1 On your device, go to the relevant app store. In the search box, type in miEbooks. Download and install the application.

miEbocks

You own the product.

2 Open miEbooks and click on Got it on the welcome page.

| • 14 🖷 | Welcome to<br>The proven<br>21st centu                 | o miEbooks<br>solution for<br>ry learning. |
|--------|--------------------------------------------------------|--------------------------------------------|
|        | Addyn Lawrenne and and and and and and and and and and |                                            |

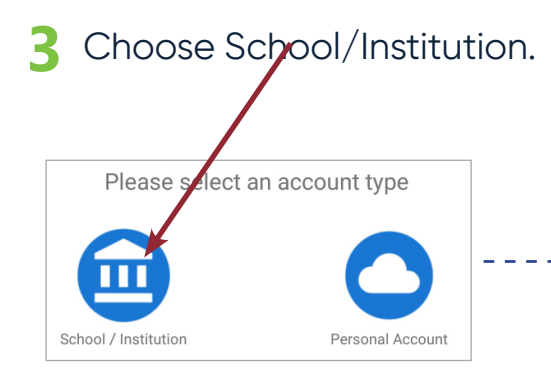

4 Type in your school/institution name, miEbooks username and password, then click on Save.

| School / Institutio | n |
|---------------------|---|
| Username            |   |
| Password            |   |

- 5 To access and download your e-books, go to the miEbooks Library and refresh.
- 5 Tap on your new e-books to download and authenticate them.

072 564 2643

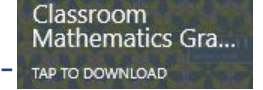

NOTE: E-BOOKS MIGHT TAKE UP TO 48 HOURS TO AUTHENTICATE IN THE MIEBOOKS APP AFTER PURCHASE

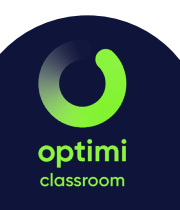